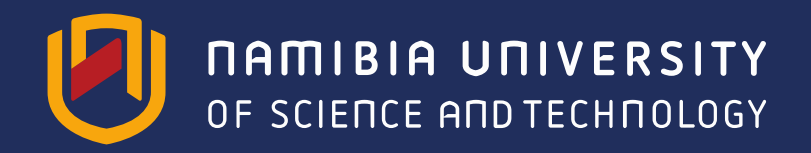

**Department: Library and Information Services** 

# Using the Library's Online Catalogue

Alina Nakaande Faculty Librarian

17/06/2016

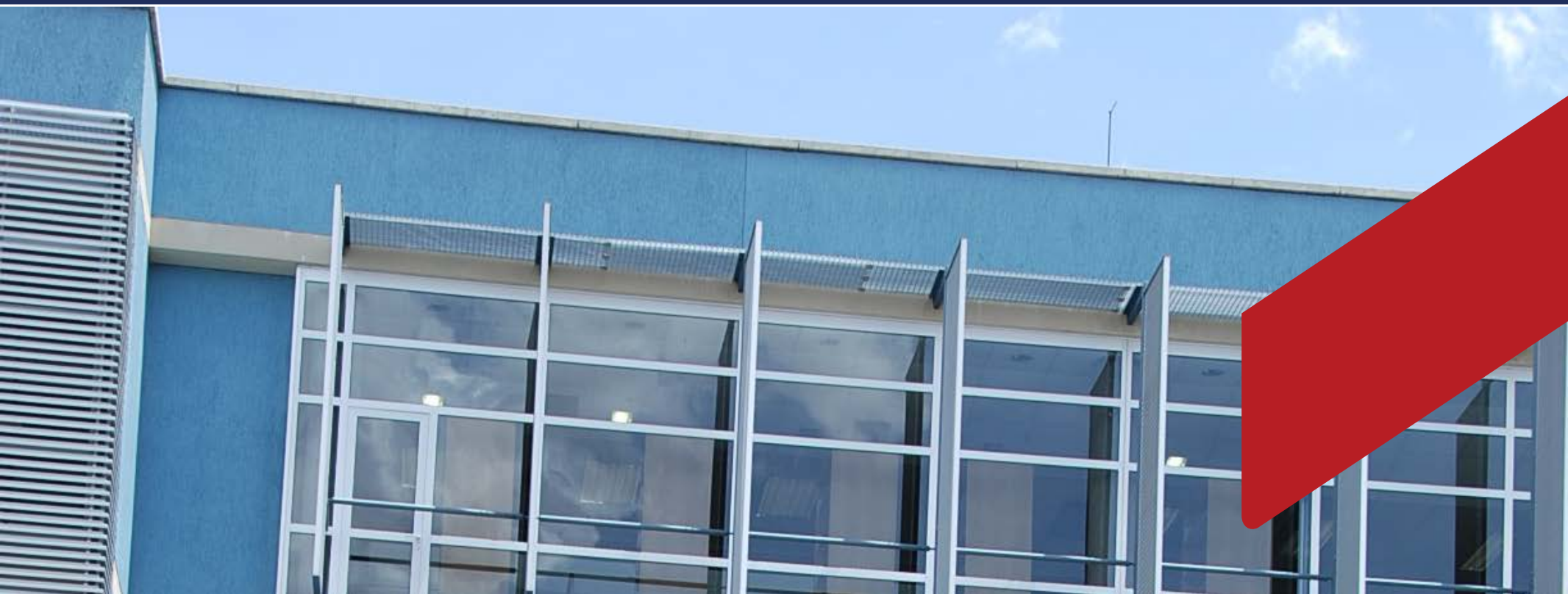

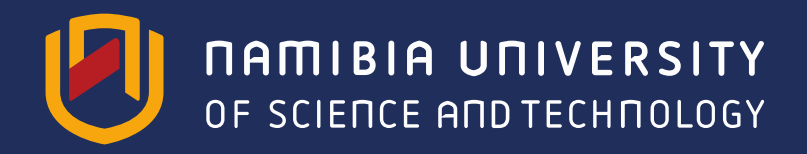

**Department: Library and Information Services** 

# What is NUST Library Catalogue (ENCORE)?

The NUST Library Catalogue is the Online Public Access Catalogue (OPAC) that enables you to do searches and see what resources are available in the Namibia University of Science and Technology Library. Searches can be done from any workstation or PC where you have Internet access.

You can access the ENCORE from the Library website under library resources.

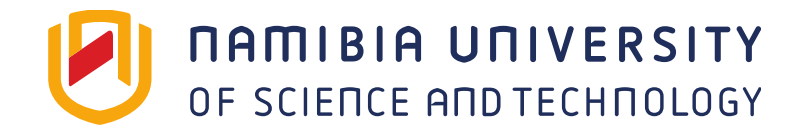

## **Department: Library and Information Services**

# **Accessing NUST Library Catalogue**

### STEPS:

- Go to the NUST library website <u>http://www.nust.na/?q=library</u>
- Under Library resources, click on NUST Library Catalogue (ENCORE)
- Scroll down the page and you will see an explanation of the terms used in the online catalogue e.g.
  - MAIN NUST Main Library
  - OS Open Shelf
  - IS Issued
  - RE Renewed
  - LO Long Overdue
  - IP In Process (the item has been bought but is not yet on the shelf).
- Go to: <u>Click here to continue to NUST Library Catalogue</u> or directly to <u>http://library.nust.na</u>

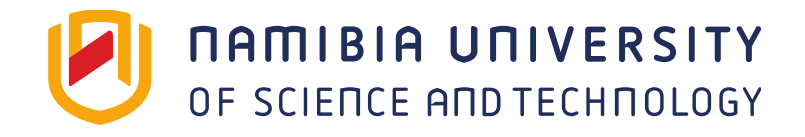

**Department: Library and Information Services** 

# **Please click on login**

|                     |              |                 | My Cart (0 items)   Login                                     |
|---------------------|--------------|-----------------|---------------------------------------------------------------|
|                     |              | ļ               | DAMIBIA UNIVERSITY<br>OF SCIENCE AND TECHNOLOGY<br>brary Home |
| CatalogPlus Catalog | g eResources |                 | _                                                             |
|                     |              |                 |                                                               |
|                     |              |                 |                                                               |
| Search:             |              | Advanced Search |                                                               |
|                     |              |                 |                                                               |
|                     |              |                 |                                                               |

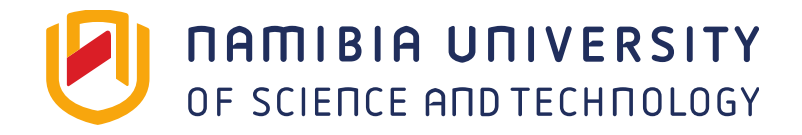

## Please enter your name and staff/student number, than click on submit query

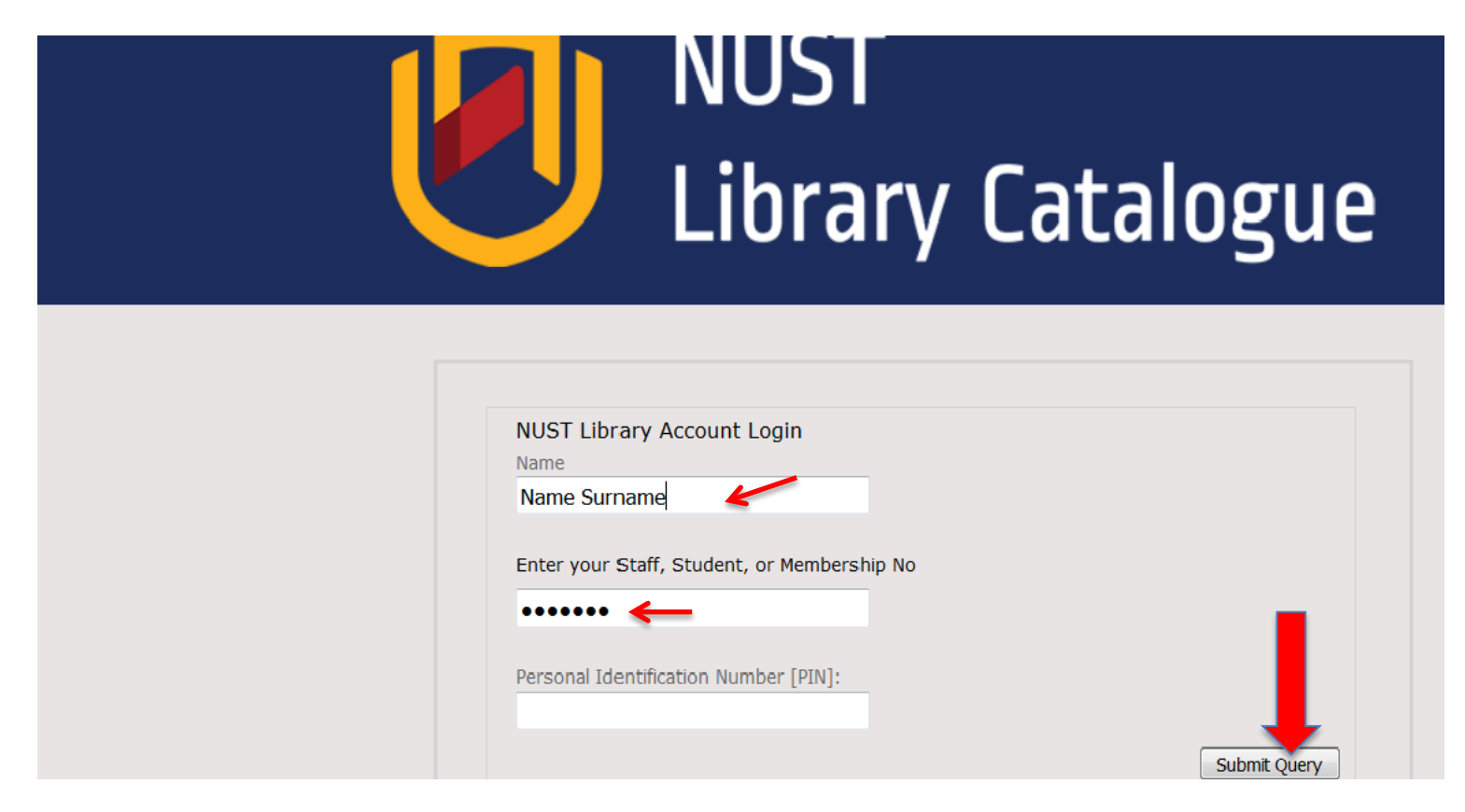

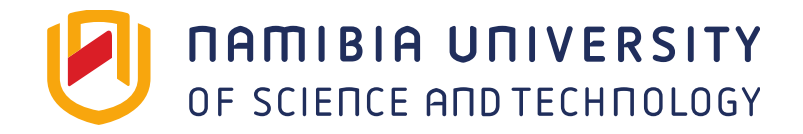

|             |         |            | My Ca           | art (0 items) | l s i d | Logout                                                 |
|-------------|---------|------------|-----------------|---------------|---------|--------------------------------------------------------|
|             |         |            |                 |               |         | <b>DAMIBIA UNIVERSITY</b><br>OF SCIENCE AND TECHNOLOGY |
|             |         |            |                 |               | Library | Home                                                   |
|             | 1       |            |                 |               |         |                                                        |
| CatalogPlus | Catalog | eResources |                 |               |         |                                                        |
|             |         |            |                 |               |         |                                                        |
| 0           | 1       |            |                 |               |         |                                                        |
| Sear        | cn:     |            | Advanced Search |               |         |                                                        |
|             |         |            | Advanced ocaren |               |         |                                                        |
|             |         |            |                 |               |         |                                                        |

#### Your name will appear where the red arrow is, Pease click on your name to manage your account

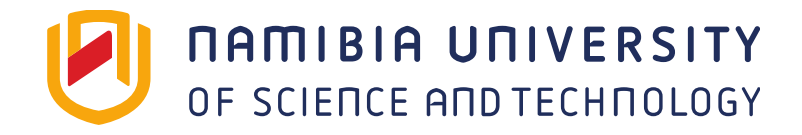

# Functions of the Library catalogue: you can renew, view your fines and so on

| Edit pin                   |                |                                               |                    |          |                             |              |
|----------------------------|----------------|-----------------------------------------------|--------------------|----------|-----------------------------|--------------|
|                            |                |                                               | NUST Main Li       | brary    |                             |              |
| Checkouts (2)<br>Holds (0) | Sort by Due Da | ate Renew All Renew Marked                    |                    |          |                             |              |
| nes/Fees (NAD0.00)         |                |                                               | 2 items che        | cked out |                             |              |
|                            | RENEW TI       | ITLE                                          |                    | BARCODE  | STATUS                      | CALL<br>NUMB |
| y                          | E Kr<br>Ja     | nowledge management : an integrated ashapara. | d approach / Ashok | 20063816 | DUE 20-08-16 Renewed 1 time | 658.403      |
|                            | E Kr<br>Da     | inowledge management in theory and<br>alkir.  | practice / Kimiz   | 20064085 | DUE 20-08-16 Renewed 1 time | 658.403      |
|                            | Sort by Due Da | ate Renew All Renew Marked                    |                    |          |                             |              |

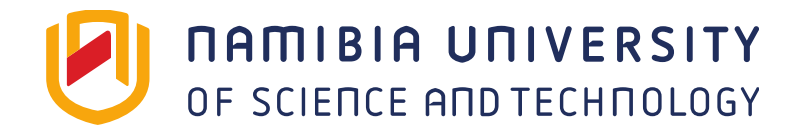

## To begin the search please click on advanced search

|             |         |            |   |                | I         | My Cart (0 items)   Login                                      |
|-------------|---------|------------|---|----------------|-----------|----------------------------------------------------------------|
|             |         |            |   |                | Library H | <b>DAMIBIA UNIVERSITY</b><br>OF SCIENCE AND TECHNOLOGY<br>Home |
| CatalogPlus | Catalog | eResources |   |                |           |                                                                |
| Sear        | rch:    |            | P | dvanced Search |           |                                                                |

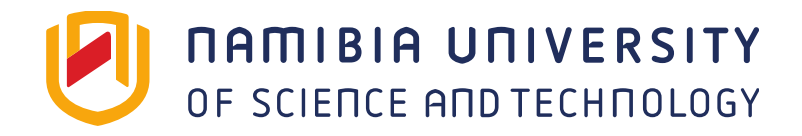

## Enter topic; Select "Type of search" e.g. Title; Click "Search"

#### Advanced Search Basic Search

| (                                     |            |                       |
|---------------------------------------|------------|-----------------------|
| (research m                           | netnods)   |                       |
| Keyword                               |            | research methods      |
| Keyword<br>Title<br>Subject<br>Author |            | x                     |
| Add boolean:                          | AND OR NOT | ,                     |
| Year:                                 | to         |                       |
| Library                               | Catalog    |                       |
| Format:                               | ANY        | • +                   |
| Collection:                           | ANY        | <ul> <li>➡</li> </ul> |
| Location:                             | ANY        | <ul> <li>★</li> </ul> |

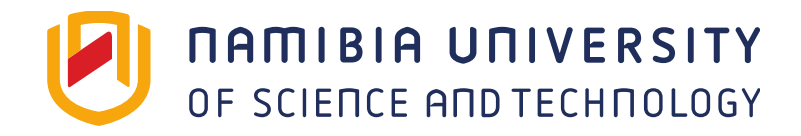

## Search results: Click on the title of the book to view the details

|                                                                                     |             |                                                                                                    | My Cart (Uitems)   Login                                                                                                    |
|-------------------------------------------------------------------------------------|-------------|----------------------------------------------------------------------------------------------------|----------------------------------------------------------------------------------------------------|
| Search: resea                                                                       | arch metho  | ds<br>Advanced Search                                                                                                    | DAMIBIA UNIVERSITY<br>OF SCIENCE AND TECHNOLOGY<br>Library Home                                                                                                    |
| CatalogPlus                                                                         | Catalog     | eResources                                                                                                    |                                                                                                    |
| Results 1 - 25                                                                      | of 1137724  | 9 for (research methods) y:[2010-2016]                                                                                                    |                                                                                                    |
| Sorted by Relevance                                                                 | Date        |                                                                                                    |                                                                                                    |
| Refine by:<br>Library Catalog (98)<br>EBSCO EDS (1137<br>Full Text<br>Peer Reviewed | )<br>77151) | Research methods : the key concepts / Michael<br>Hammond and Jerry Wellington. / Michael Hammond<br>and Jerry Wellington<br>Hammond, Michael.<br>Print Material   c2013<br>Available at MAIN Open Shelf (001.42 HAM) see all | Request it<br>Additional actions:                                                                                                    |
| Online<br>Found In<br>Title (62)<br>Subject (15)<br>Format<br>Academic Journals     | (8379148)   | Research methods : the basics / Nicholas Walliman. /<br>Nicholas Walliman<br>Walliman, Nicholas.<br>Print Material   c2011<br>Not Available at MAIN Open Shelf (DUE 02-08-16) see all                                        | Request it         Additional actions:         Image: Construction of the construction of the construt |

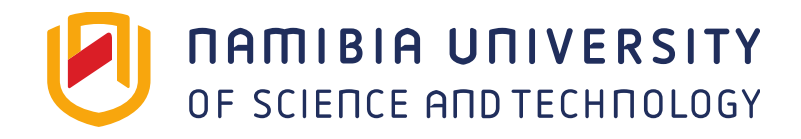

## Details of the item are shown, including "Due Date" if issued

| Back to results                                                                                                    |            |           |                                   |                                                                                             |
|----------------------------------------------------------------------------------------------------|------------|-----------|-----------------------------------|---------------------------------------------------------------------------------------------|
| Research methods : the key concepts / Michael<br>Hammond and Jerry Wellington. / Michael Hammond<br>and Jerry Wellington<br>Hammond, Michael.<br>Print Material   Routledge   c2013<br>Available at MAIN Open Shelf (001.42 HAM) |            |           | Request it                        | Other Sources:                                                                              |
|                                                                                                    |            |           | Additional actions:<br>쇼글 🖂 🕼 🕼 🖓 | <ul> <li>View in classic catalog </li> <li>K Explore</li> <li>View MARC display </li> </ul> |
| Items                                                                                                    |            |           |                                   | Recently Added:                                                                             |
| Location                                                                                                    | Shelf #    | Status    |                                   | People looking for this, may<br>want these recent additions:                                |
| MAIN Open Shelf                                                                                                    | 001.42 HAM | Available |                                   | Operations<br>research :<br>methods and<br>practice / C.K.<br>Mustafi.                      |

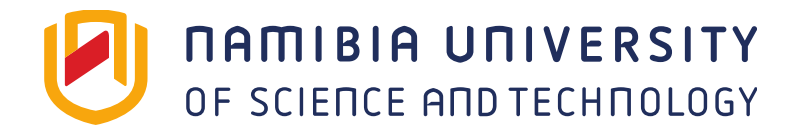

### Place item on hold if it has been "issued/not available" and you need it by clicking on request it

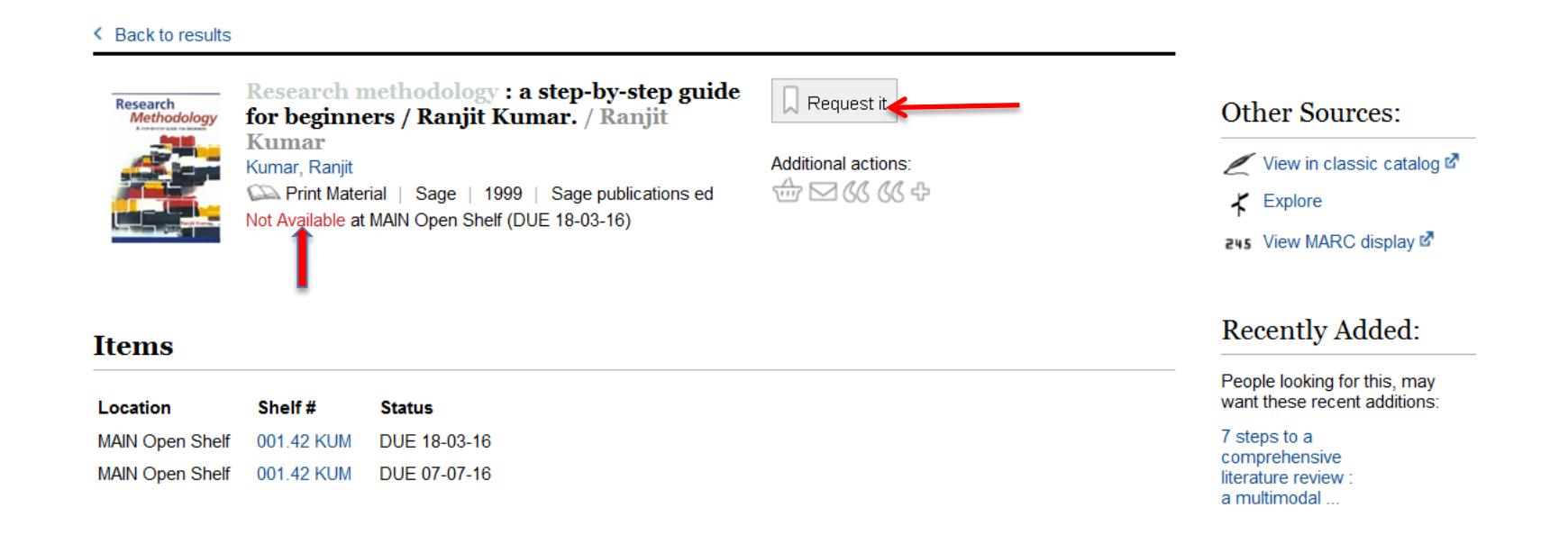

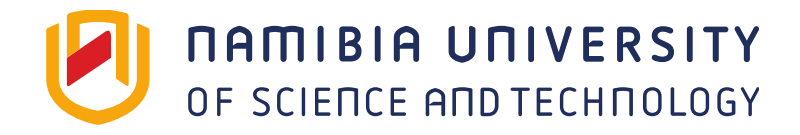

### Indicate where you would like to pick the item e.g. Main library circulation desk

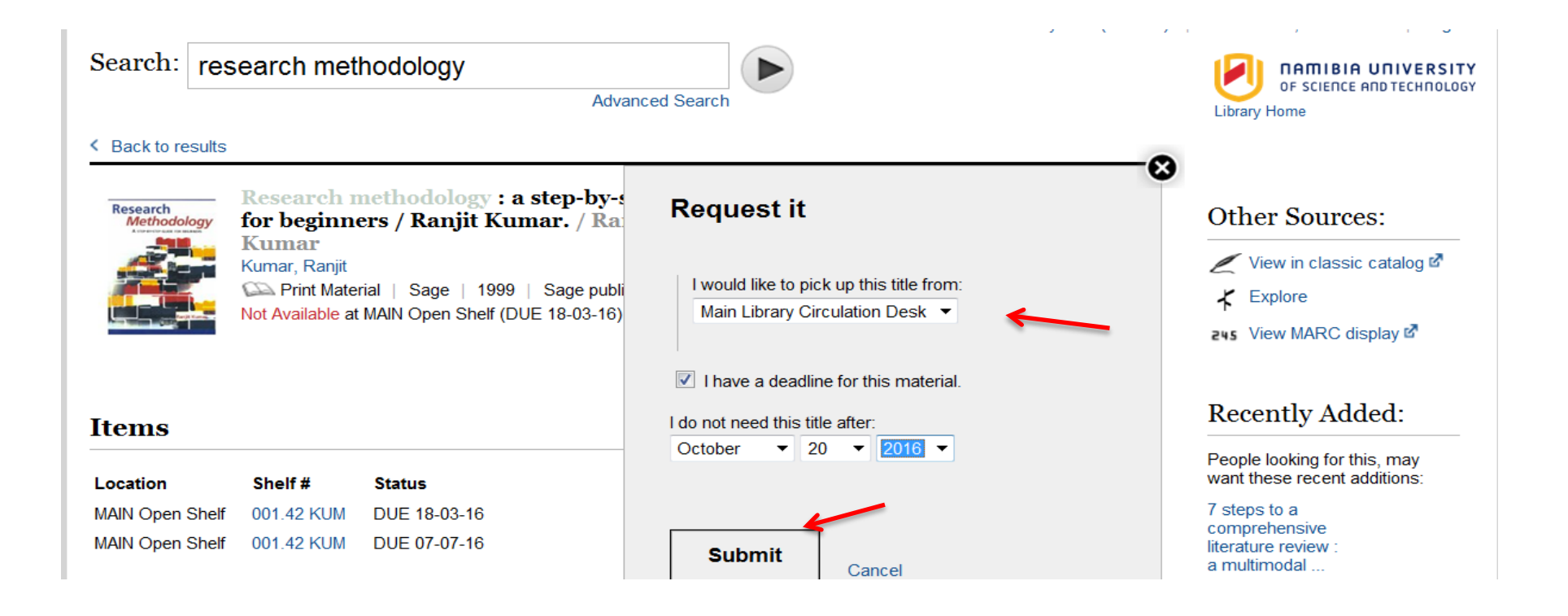

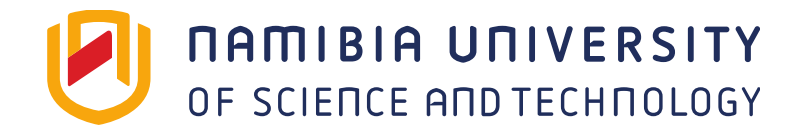

## Search results: Click on eResources to retrieve articles related to your search

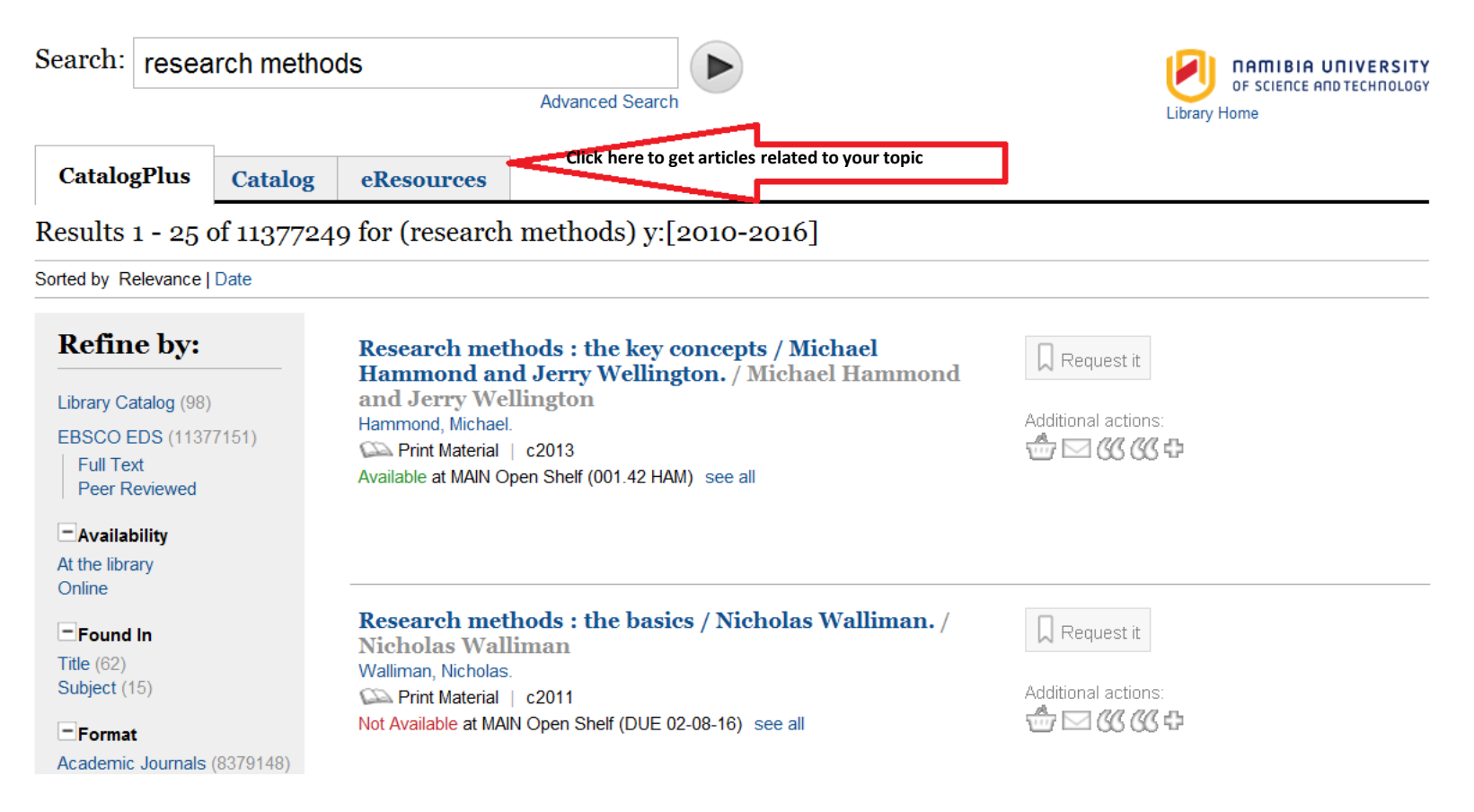

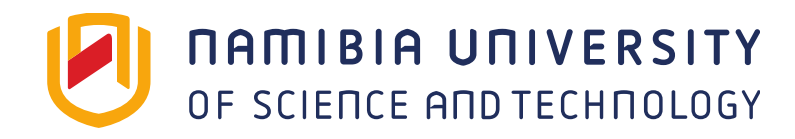

## Click on pdf to open the article

#### magazines (969397)

Conference Materials ( 942487) Reports (667200) more ➤

#### Content Provider

AGRIS (108483) Air University Library Index to Military Periodicals (AULIMP) ( 109) Al Manhal Collections (6424) Ambrose Digital (1) American Doctoral Dissertations, 1933 - 1955 ( 6096) more >

#### 🗆 Tag

research nonfiction descriptive statistics research -- finance data analysis more >

#### Language

english (26547261)

#### BRIDGING THE QUALITATIVE-QUANTITATIVE DIVIDE: GUIDELINES FOR CONDUCTING MIXED METHODS RESEARCH IN INFORMATION SYSTEMS.

Venkatesh, Viswanath;Brown, Susan A.;Bala, Hillol

Academic Journal | MIS Quarterly. Mar2013, Vol. 37 Issue 1, p21-54. 34p. 1 Diagram, 6 Charts.

Please log in to see more details

Mixed methods research is an approach th... more

#### Mixed methods research in The South African Journal of Economic and Management Sciences : an investigation of trends in the literature

Ngulube, Patrick;Ngulube, Beatrice

Periodical | South African Journal of Economic and Management Sciences

= Suid-Afrikaanse Tydskrif vir Ekonomiese en Bestuurswetenskappe, 2015, Vol 18, Issue 1, p. 1-13.

Please log in to see more details

Mixed methods research (MMR), which is t... more

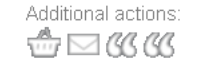

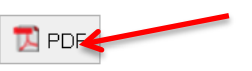

Additional actions:

View record from SA ePublications Service

Full Text Finder

| 🗋 Reque            | est this iten |
|--------------------|---------------|
| through ir<br>Ioan | nterlibrary   |
|                    |               |

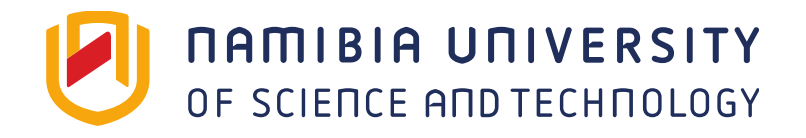

# Please use your account to manage your Library record

- To take note of fines
- To renew books
- To place items on hold
- To suggest items for the Library to buy etc.